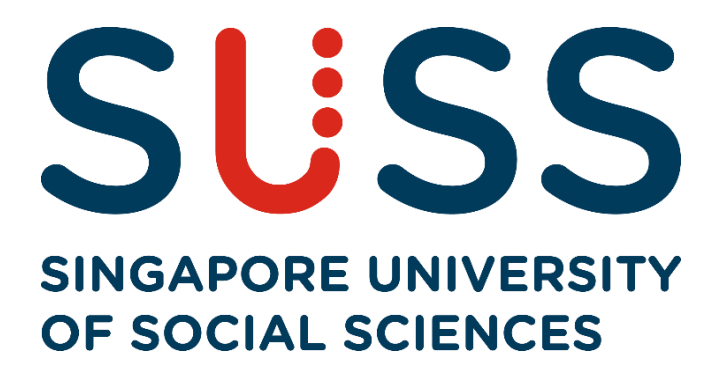

# Electronic Course Registration (eCR) Guide for Full-Time Undergraduate Programmes

Step-by-step Guide to Completing eCR

## Contents

| 1. | Workstation Configuration      | 3  |
|----|--------------------------------|----|
| 2. | Accessing eCR page             | 3  |
| 3. | Commencing eCR Selection       | 8  |
|    | Navigating eCR Page            | 8  |
|    | Timetable Hyperlink Pop-Up Box | 9  |
|    | Special Semester               | 9  |
|    | Future Resit Courses           | 10 |
|    | Minor Courses                  | 12 |
|    | Submitting your eCR selection  | 13 |
| 4. | Enquiries                      | 13 |

#### STEP-BY-STEP GUIDE TO COMPLETING eCR

#### 1. Workstation Configuration

You should preferably have a PC with internet connectivity running on Microsoft Edge, Firefox or Chrome (best viewed).

#### 2. Accessing eCR page

### • Enter the Singapore University of Social Sciences (SUSS) website's URL: <u>http://www.suss.edu.sg</u>.

SUSS Homepage will appear (Figure A). On the top right corner, *click* on '*Login*' and select '*Student Portal*'.

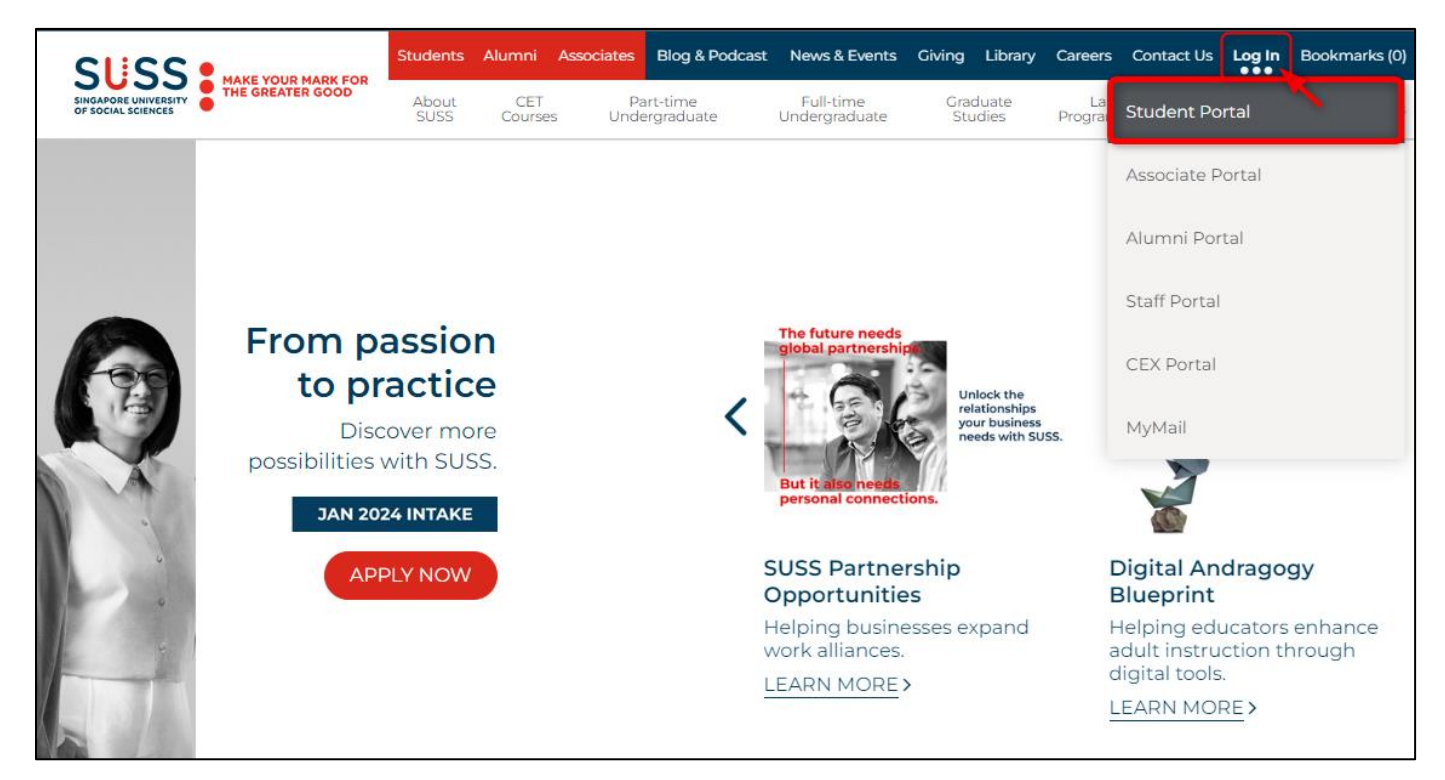

Figure A – Accessing Student Portal

• Login screen will appear (Figure B). Key in User ID and Password, then click 'LOGIN'.

| Login as                                     | Student                                                                                                    | ~                                                                                                    |
|----------------------------------------------|----------------------------------------------------------------------------------------------------|----------------------------------------------------------------------------------------------------|
| L Us                                         | er ID                                                                                                    |                                                                                                    |
| lser ID is req                               | uired                                                                                                    |                                                                                                    |
| Pa:                                          | ssword                                                                                                    |                                                                                                    |
| assword is r                                 |                                                                                                    | Forgot Password?   Forgot User ID                                                                                               |
| LOGIN                                        | welco<br>to the new SU                                                                                                    | Forgot Password?   Forgot User ID<br>ME<br>SS Portal                                                                            |
| LOGIN<br>• If you<br>Appli<br>MyM<br>• Porta | equired<br>WELCO<br>to the new SU<br>have problems logging in as Ass<br>cant, please click here. If the issue<br>ail Support.<br>I is best viewed with Google Chro | Forgot Password?   Forgot User ID'<br>ME<br>SS Portal<br>pociate/Student/Alumnus/CEX<br>as still persist, please contact<br>me. |

Figure B – Student Portal Login Screen

#### NOTES:

- After 60 minutes of no-activity upon logging in, you will be logged out automatically.
- If you have forgotten your password, please click on 'Forget Password'.

• Upon successful login to your Student Portal, you will see the following page (Figure C). Click on '*E-Services*'.

| SUSS                                       | E              | MENU         |            | SUSS Student Portal                                                                                    |  |  |  |  |  |  |  |
|--------------------------------------------|----------------|--------------|------------|----------------------------------------------------------------------------------------------------|--|--|--|--|--|--|--|
| SINGAPORE UNIVERSITY<br>OF SOCIAL SCIENCES | News & Notices |              |            |                                                                                                    |  |  |  |  |  |  |  |
| Student Portal                             | Sear           | ch           |            |                                                                                                    |  |  |  |  |  |  |  |
|                                            | Folders        |              |            | Inbox 🗸                                                                                                |  |  |  |  |  |  |  |
|                                            | Filters        |              |            | All O Unread O Urgent O Must Read O Date Last One Week                                                 |  |  |  |  |  |  |  |
| CHANGE PASSWORD                            | Subjec         | t            |            |                                                                                                    |  |  |  |  |  |  |  |
| LOGOUT                                     | ٩              | SEARCH       |            |                                                                                                    |  |  |  |  |  |  |  |
| Important Deadlines                        | Coor           | oh Doouli    | •          |                                                                                                    |  |  |  |  |  |  |  |
| Advisory Notos                             | Sear           | ch Result    | 5          |                                                                                                    |  |  |  |  |  |  |  |
| News & Notices                             |                | Unread       | Post Date  | Subject                                                                                                |  |  |  |  |  |  |  |
| My Mail                                    |                |              | 27/09/2021 | Stand a chance to win an IPad with SAGE Journals!                                                      |  |  |  |  |  |  |  |
| E-Services                                 |                | $\checkmark$ | 25/09/2021 | A Regular Antigen Rapid Test (ART) Regime for Student                                                  |  |  |  |  |  |  |  |
| Canvas                                     |                |              | 24/09/2021 | MUST READ: [MUST READ] Electronic Course Registration (eCR) for Jan 2022 Semester (Part-time Students) |  |  |  |  |  |  |  |
| Contact Us                                 |                | -            |            |                                                                                                    |  |  |  |  |  |  |  |
| Ask A Question                             |                | $\searrow$   | 23/09/2021 | [HIRING] UAE Singapore Business Council is looking for a Full Time Admin Executive                     |  |  |  |  |  |  |  |
| Student Handbook (PartTime)                |                | $\checkmark$ | 23/09/2021 | MUST READ: Notice on NUS Course Application for January 2022 Semester                                  |  |  |  |  |  |  |  |

Figure C – Student Portal

- Once the Student e-Services page is loaded (Figure D), you can click on 2–'e-Course Registration' during the registration period to register for your courses. You can also click to view your 1–'Student Academic Profile', 3–'Student Academic Progression' or the 4–'Curriculum Plan' from the side panel of this page.
- Please note that you are required to complete e-Course Evaluation prior to eCR commencement. If e-Course Evaluation has not been done, a prompt will appear to remind you and you will not be able to proceed to eCR. The e-Course Evaluation page can be accessed via the (5)-'e-Course Evaluation' link on the left panel of the student portal.

| Welcome                                                                                                    | your last login was on 10/08/2023 12:58:00 PM.                                                                                                    | og out |
|----------------------------------------------------------------------------------------------------|----------------------------------------------------------------------------------------------------|--------|
| Student eService                                                                                                    | Full Time eCourse registration is open between 2023/09/07 03:00:00 PM and 2023/11/19 11:59:00 PM.                                                                                                    |        |
| Restart Ackno                                                                                                    |                                                                                                    |        |
| Graduation Fil                                                                                                    | Study Plans                                                                                                    |        |
| -Minor Declarat                                                                                                    | 1. For Accounting students, please download your Study Plan here.                                                                                                    |        |
| Government F<br>Subsidy (only<br>Postgrad Stud                                                                                                 | <ul> <li>PR 2. For Finance students, please download your Study Plan <u>here</u>.</li> </ul>                                                                                                    |        |
| eCourse Regis                                                                                                    | 3. For Marketing students, please download your Study Plan here.                                                                                                    |        |
| 3 Student Acade<br>eCourse Offer<br>Confirmation                                                                                               | 4. For Human Resource Management students, please download your Study Plan here.                                                                                                    |        |
| -View Exam Re                                                                                                    | 5. For Supply Chain Management students, please download your Study Plan here.                                                                                                    |        |
| Pass/Fail Com<br>Application<br>View Curriculu                                                                                                 | 6. For Social Work students, please download your Study Plan here.                                                                                                    |        |
| Course Materia<br>Application                                                                                                    | er 7. For Business Analytics students, please download your Study Plan here.                                                                                                    |        |
| -Event Service                                                                                                    | 8. For Early Childhood Education students, please download your Study Plan here.                                                                                                    |        |
| Full Time Scho<br>Financial Aid e<br>View Outstand<br>Make ePaymer                                                                             | ion<br>ice and 9. For Public Safety and Security students, please download your Study Plan here.                                                                                                    |        |
| -View All Invoid                                                                                                    | relpts Timetables                                                                                                    |        |
| Course Timeta                                                                                                    | 10. SUSS Core Unrestricted Elective may be fulfilled through evening courses that are not part of your major or minor. Please view the list of evening courses and class timetables here.                                                                                                    |        |
| Plagiarism Cas<br>Personalized E                                                                                                    | ion 11. Please click here for SSC/CIEL course schedule.                                                                                                    |        |
| Timetable<br>Application for                                                                                                    | 12. Please click here for BUS490 schedule.                                                                                                    |        |
| Grade Appeal                                                                                                    | 13. Please click here for examination timetable.                                                                                                    |        |
| Examination<br>Challenge Exa                                                                                                    | 14. Please note that the instructors for specific T-Groups may be subjected to change.<br>(CEX)                                                                                                    |        |
| Personalized E<br>Timetable<br>Application for<br>B-Deduction App<br>Grade Appeal<br>Application for<br>Examination<br>Challenge Exa<br>Portal | ion       11. Please click here for SSC/CIEL course schedule.         12. Please click here for BUS490 schedule.         am       13. Please click here for examination timetable.         ss       14. Please note that the instructors for specific T-Groups may be subjected to change.         cext       14. Please note that the instructors for specific T-Groups may be subjected to change. |        |

Figure D – eServices Main Page

• To start eCR, please click on "*Proceed with eCR Submission*" at the bottom of the page.

| Student eService                                                     | E-II Time eCourse regist                                                               | ration is open hebueen 2023/09/   | /07 03-00:00 PM and 2023/11/16 11:55        | -00 PM                        |                                        |                              |                       |                |  |  |  |  |
|----------------------------------------------------------------------|----------------------------------------------------------------------------------------|-----------------------------------|---------------------------------------------|-------------------------------|----------------------------------------|------------------------------|-----------------------|----------------|--|--|--|--|
| -Student Self Service                                                | run mile ecourse regist                                                                |                                   |                                             |                               |                                        |                              |                       |                |  |  |  |  |
| Restart Acknowledgement                                              |                                                                                        |                                   |                                             |                               |                                        |                              |                       |                |  |  |  |  |
| -Student Academic Profile                                            | Study Plans                                                                            |                                   |                                             |                               |                                        |                              |                       |                |  |  |  |  |
| -Graduation Filing                                                   | 1 For Accounting stur                                                                  | ente please download vour         | Study Plan bere                             |                               |                                        |                              |                       |                |  |  |  |  |
| Minor Declaration                                                    | 1. T of Piccounting and                                                                | denta, preuse download your c     | Slody Filan <u>Here</u> .                   |                               |                                        |                              |                       |                |  |  |  |  |
| -Subsidy (only for SC/SPR<br>Postgrad Students)                      | 2. For Finance studen                                                                  | nts, please download your Stud    | dy Plan <u>here</u> .                       |                               |                                        |                              |                       |                |  |  |  |  |
| -eCourse Registration                                                | <ol><li>For Marketing stude</li></ol>                                                  | ents, please download your St     | tudy Plan <u>here</u> .                     |                               |                                        |                              |                       |                |  |  |  |  |
| -Student Academic Progressio                                         | <sup>n</sup> 4 For Human Porour                                                        | no Managament students, pla       | aco download your Study Plan horo           |                               |                                        |                              |                       |                |  |  |  |  |
| eCourse Offer and                                                    | 4.1011101101101100000                                                                  | co management stademe, pre-       | ase dominada your clady r lan <u>mere</u> . |                               |                                        |                              |                       |                |  |  |  |  |
| -View Exam Result                                                    | 5. For Supply Chain N                                                                  | Aanagement students, please       | download your Study Plan here.              |                               |                                        |                              |                       |                |  |  |  |  |
| Pass/Fail Conversion<br>Application                                  | 6. For Social Work stu                                                                 | idents, please download your      | Study Plan here.                            |                               |                                        |                              |                       |                |  |  |  |  |
| -View Curriculum Plan<br>Course Materials Courier                    | 7. For Business Analy                                                                  | tics students, please downloa     | d your Study Plan <u>here</u> .             |                               |                                        |                              |                       |                |  |  |  |  |
| Application<br>-Event Service Online                                 | 8. For Early Childhoor                                                                 | d Education students, please o    | download your Study Plan <u>here</u> .      |                               |                                        |                              |                       |                |  |  |  |  |
| Full Time Scholarship /<br>Financial Aid eApplication                | 9. For Public Safety a                                                                 | nd Security students, please d    | download your Study Plan here.              |                               |                                        |                              |                       |                |  |  |  |  |
| View Outstanding Invoice and<br>Make ePayment                        | Timetables                                                                             |                                   |                                             |                               |                                        |                              |                       |                |  |  |  |  |
| View All Invoices / Receipts                                         | 10. SUSS Core Unres                                                                    | stricted Elective may be fulfille | d through evening courses that are not      | t part of your major or minor | Please view the list of evening course | s and class timetables here. |                       |                |  |  |  |  |
| -Course Timetable                                                    | 11. Please click here t                                                                | for SSC/CIEL course schedule      | 9.                                          |                               |                                        |                              |                       |                |  |  |  |  |
| Plagiarism Case<br>Personalized Examination                          | 12. Please click here                                                                  | for BUS490 schedule.              |                                             |                               |                                        |                              |                       |                |  |  |  |  |
| Timetable<br>Application for Mark                                    | 13. Please cick here for examination investible.                                       |                                   |                                             |                               |                                        |                              |                       |                |  |  |  |  |
| Deduction Appeal / Exam<br>Grade Appeal     Application for Overcose | 14. Please note that the instructors for specific T-Groups may be subjected to change. |                                   |                                             |                               |                                        |                              |                       |                |  |  |  |  |
| Examination<br>Challenge Examination (CEX)                           | Guides and FAQs                                                                        |                                   |                                             |                               |                                        |                              |                       |                |  |  |  |  |
| Portal                                                               | 15. Please click here                                                                  | for eCR Guide.                    |                                             |                               |                                        |                              |                       |                |  |  |  |  |
|                                                                      | 16. Please click here                                                                  | for eCR FAQs.                     |                                             |                               |                                        |                              |                       |                |  |  |  |  |
|                                                                      | 17. Please click here                                                                  | for Online Courses FAQs.          |                                             |                               |                                        |                              |                       |                |  |  |  |  |
|                                                                      | 18. Please click here                                                                  | for the Guide on how to read y    | your Academic Profile and CU Summan         | ry.                           |                                        |                              |                       |                |  |  |  |  |
|                                                                      |                                                                                        |                                   |                                             |                               |                                        |                              |                       |                |  |  |  |  |
| -                                                                    | Proceed to select cour                                                                 | rses Proceed to Drop Resit        |                                             | Number of Atte                | mpts Left: 5                           |                              |                       |                |  |  |  |  |
|                                                                      | CU Summary                                                                             |                                   |                                             |                               |                                        |                              |                       |                |  |  |  |  |
|                                                                      | Total CU Requireme                                                                     | nt for Graduation:                | 2                                           | 100                           |                                        |                              |                       |                |  |  |  |  |
|                                                                      | Graduation Requires                                                                    | ments 1 met?                      | N                                           | lo.                           |                                        |                              |                       |                |  |  |  |  |
|                                                                      | Graduation Require                                                                     | ments 2 met?                      | N                                           | 10                            |                                        |                              |                       |                |  |  |  |  |
|                                                                      | Graduation Require                                                                     | ments 3 met?                      | N                                           | 10                            |                                        |                              |                       |                |  |  |  |  |
|                                                                      | Graduation Requir                                                                      | ement 1 : Ucore/SUSS Co           | ore (Total Required is 40.0)                |                               |                                        |                              |                       |                |  |  |  |  |
|                                                                      | Requirement ID                                                                         | Course/Ucore                      | Course Type                                 | Level                         | CU Required                            | CU Completed                 | CU Currently Pursuing | CU Outstanding |  |  |  |  |
|                                                                      | FTACC-0127                                                                             | UCORE                             | COMMON CORE                                 |                               | 10                                     | 10.00                        | 0                     | 0              |  |  |  |  |
|                                                                      |                                                                                        |                                   |                                             |                               |                                        |                              |                       |                |  |  |  |  |

Figure E – Commencing eCR

#### 3. Commencing eCR Selection

• Navigating eCR Page

| Welcome your last l                           | ogin was on                         | 02/10/2023 10:36:14 AM.                                                                                          |                                                                                                    |                   |                |                       |                                      |                         |           |             | Log out                                                                                                    |  |  |  |
|-----------------------------------------------|-------------------------------------|----------------------------------------------------------------------------------------------------|----------------------------------------------------------------------------------------------------|-------------------|----------------|-----------------------|--------------------------------------|-------------------------|-----------|-------------|----------------------------------------------------------------------------------------------------|--|--|--|
| Student eService                              |                                     |                                                                                                    |                                                                                                    |                   |                |                       |                                      |                         |           |             |                                                                                                    |  |  |  |
| -Student Self Service                         | Important N                         | lotes:                                                                                                    |                                                                                                    |                   |                |                       |                                      |                         |           |             |                                                                                                    |  |  |  |
| -Restart Acknowledgement                      |                                     |                                                                                                    |                                                                                                    |                   |                |                       |                                      |                         |           |             |                                                                                                    |  |  |  |
| Student Academic Profile                      | 1. All Examin                       | ations for January 2024 semester will be conducted or                                                            | campus. More details will be                                                                                                    | e shared closer t | o the date.    |                       |                                      |                         |           |             |                                                                                                    |  |  |  |
| -Graduation Filing                            | Outstandi                           | ng Resit Courses                                                                                                 |                                                                                                    |                   |                |                       |                                      |                         |           |             |                                                                                                    |  |  |  |
| Government Funding or                         | Course Cod                          | le Course Name                                                                                                   | Course                                                                                                    | Гуре              | Credit Un      | iits I                | ast Attempted Semester               | Exam T                  | imetable  | e :         |                                                                                                    |  |  |  |
| Subsidy (only for SC/SPR                      | LOG305                              | International Trade Law                                                                                          | COMPULS                                                                                                    | SORY              | 5              | 2023/01               |                                      | 22 Apr 3                | 2024;01:0 | 00 PM - 03  | :00 PM                                                                                                    |  |  |  |
| Postgrad Students)                            | Prescribed                          | d Courses for 2024/01                                                                                            |                                                                                                    |                   |                |                       |                                      |                         |           |             |                                                                                                    |  |  |  |
| Student Academic Progression                  | Constantin days                     |                                                                                                    |                                                                                                    |                   |                |                       |                                      |                         |           |             |                                                                                                    |  |  |  |
| eCourse Offer and                             | Course                              | Course Name                                                                                                    | Course Type                                                                                                    | CII               | Course         | - I change Comme      | Session Information                  | Provide and             | I change  | Augustation | In the second second seco |  |  |  |
| View Exam Result                              | Code                                | Course Hume                                                                                                    | course type                                                                                                    | co                | Category       | Class Group           | class riming                         | Faculties               | Size      | Quota       | Exam Timetable                                                                                                    |  |  |  |
| Pass/Fail Conversion                          |                                     |                                                                                                    |                                                                                                    |                   |                |                       |                                      | FOR WOON MIL            |           |             |                                                                                                    |  |  |  |
| Application                                   | 106355                              | Air Freight Management                                                                                           | FLF                                                                                                    | 5                 | FA             | I IG01                | 100100130 AM - 11130 AM              | FONG WOON TIM           | 30        | 35          | 25 Apr 2024;10:00 AM - 12:00 PM                                                                                                    |  |  |  |
| Course Materials Courier                      |                                     |                                                                                                    |                                                                                                    |                   |                | TG02                  | Fri:03:30 PM - 06:30 PM              | BANNA GOVARDHANA<br>RAO | 40        | 40          | 25 Apr 2024;10:00 AM - 12:00 PM                                                                                                    |  |  |  |
| Application                                   |                                     |                                                                                                    |                                                                                                    |                   |                |                       |                                      | MARTA CECTURA           |           |             |                                                                                                    |  |  |  |
| Event Service Online                          |                                     | 2 000 00 2 00 000                                                                                                |                                                                                                    |                   |                | TG01                  | Mon:03:30 PM - 06:30 PM              | ROJAS LOPEZ             | 36        | 36          | ECA                                                                                                    |  |  |  |
| Financial Aid eApplication                    | LOG363                              | Geospatial Analytics for Decision-Making                                                                         | ELE                                                                                                    | 5                 | FA             | T TG02                | Thu: 12:00 PM - 03:00 PM             | MARIA CECILIA           | 36        | 36          | FCA                                                                                                    |  |  |  |
| View Outstanding Invoice and<br>Make ePayment |                                     |                                                                                                    | ROJAS LOPEZ                                                                                                    | 50                | 50             |                       |                                      |                         |           |             |                                                                                                    |  |  |  |
| -View All Invoices / Receipts                 |                                     |                                                                                                    |                                                                                                    |                   |                |                       |                                      |                         |           |             |                                                                                                    |  |  |  |
| -e-Course Evaluation                          | Major Cou                           | irses                                                                                                    |                                                                                                    |                   |                |                       |                                      |                         |           |             |                                                                                                    |  |  |  |
| -Course Timetable                             | Carriero                            |                                                                                                    |                                                                                                    |                   |                |                       | Session Information                  | n                       |           |             |                                                                                                    |  |  |  |
| -Plagiarism Case                              | Course                              | Course Name                                                                                                    | Course Type                                                                                                    | cu                | Course         | Class Grou            | p Class Timing                       | Faculties               | Clas      | s Availa    | ble Exam Timetable                                                                                                    |  |  |  |
| Personalized Examination<br>Timetable         | coure                               |                                                                                                    |                                                                                                    |                   | Category       |                       |                                      |                         | Size Quo  |             |                                                                                                    |  |  |  |
| Application for Mark                          |                                     |                                                                                                    |                                                                                                    |                   |                | CRN01 CRN01 - Sat.Wed |                                      | N/A                     | 1 N/A     |             | 24 Apr 2024:10:00 AM - 12:00 PM                                                                                                    |  |  |  |
| Grade Appeal                                  | EC0202                              | Economic Ideas and Models for Business                                                                           | ELE                                                                                                    | 5                 | FA             | 0 00000               | CDN02 - Eat Wed                      | A1/A                    |           | N/A         | 24 Apr 2024/10/00 AM - 12/00 PM                                                                                                    |  |  |  |
| Application for Overseas<br>Examination       |                                     |                                                                                                    |                                                                                                    |                   | B              | CI CRIVE              | Childe - Settines                    | N/A                     |           | N/A         | 24 Apr 2024, 10:00 APr - 12:00 PM                                                                                                    |  |  |  |
| Challenge Examination (CEX)                   |                                     | and the second second second second second second second second second second second second second second second | and a start of the start of the |                   | -              | CRN01                 | CRN01 - Wed                          | N/A                     | 1         | N/A         | ECA                                                                                                    |  |  |  |
| Fortan                                        | ENG233                              | Internet of Things (IoT)                                                                                         | ELE                                                                                                    | 5                 | FA             | CRN02                 | CRN02 - Wed                          | N/A                     | 1         | N/A         | ECA                                                                                                    |  |  |  |
|                                               |                                     |                                                                                                    |                                                                                                    |                   |                |                       |                                      |                         |           |             |                                                                                                    |  |  |  |
|                                               | HRM203                              | Human Behaviour in Ornanisations                                                                                 | FLF                                                                                                    | 5                 | FA             | CRN01                 | CRN01 CRN01 - Wed                    |                         | 1         | N/A         | 24 Apr 2024;07:00 PM - 09:00 PM                                                                                                    |  |  |  |
|                                               |                                     |                                                                                                    |                                                                                                    |                   |                | CRN02                 | CRN02 - Thu                          | N/A                     | 1         | N/A         | 24 Apr 2024;07:00 PM - 09:00 PM                                                                                                    |  |  |  |
|                                               |                                     |                                                                                                    |                                                                                                    |                   |                | CRN01                 | CRN01 - Mon                          | N/A                     | 1         | N/A         |                                                                                                    |  |  |  |
|                                               |                                     |                                                                                                    |                                                                                                    |                   |                | CRN02                 | CRN02 - Tue                          | N/A                     | 1         | N/A         |                                                                                                    |  |  |  |
|                                               |                                     |                                                                                                    |                                                                                                    |                   |                | CRN03                 | CRN03 - Thu                          | N/A                     | 1         | N/A         |                                                                                                    |  |  |  |
|                                               |                                     |                                                                                                    |                                                                                                    |                   |                |                       | round rol                            |                         |           |             |                                                                                                    |  |  |  |
|                                               | NC0111                              | Work and Learning in a Changing World                                                                            | UCore-CCO                                                                                                    | 2.50              | FA             | CKN04                 | SROVA - FU                           | TVA .                   |           | IVA.        | -                                                                                                    |  |  |  |
|                                               |                                     |                                                                                                    |                                                                                                    |                   |                | CRN05                 | CRN05 - Tue                          | N/A                     | 1         | N/A         | ·                                                                                                    |  |  |  |
|                                               |                                     |                                                                                                    |                                                                                                    |                   |                | CRN06                 | CRN06 - Thu                          | N/A                     | 1 N/      | N/A         |                                                                                                    |  |  |  |
|                                               |                                     |                                                                                                    |                                                                                                    |                   |                | CRN07                 | CRN07 - Fri                          | N/A                     |           | N/A         |                                                                                                    |  |  |  |
|                                               |                                     |                                                                                                    |                                                                                                    |                   |                | CRN08                 | CRN08 - Sat                          | N/A                     | 1         | N/A         |                                                                                                    |  |  |  |
|                                               |                                     |                                                                                                    |                                                                                                    |                   |                |                       |                                      |                         |           |             |                                                                                                    |  |  |  |
|                                               | NC0112                              | Peak Performance                                                                                                 | UCore-CCO                                                                                                    | 2.50              | FA             | CRN09                 | CRN09 - Tue - [Special Sem]          | N/A                     | 1         | N/A         | TBC                                                                                                    |  |  |  |
|                                               |                                     |                                                                                                    |                                                                                                    |                   |                | CRN10                 | CRN10 - Thu - [Special Sem]          | N/A                     | 1         | N/A         | TBC                                                                                                    |  |  |  |
|                                               |                                     |                                                                                                    |                                                                                                    |                   |                |                       |                                      |                         |           |             |                                                                                                    |  |  |  |
|                                               | GSP100 Co                           | ourse(s)                                                                                                    |                                                                                                    |                   |                |                       |                                      |                         |           |             |                                                                                                    |  |  |  |
|                                               | SP100 Course(s) Session Information |                                                                                                    |                                                                                                    |                   |                |                       |                                      |                         |           |             |                                                                                                    |  |  |  |
|                                               | Discipline                          | Course Name*                                                                                                    | 1                                                                                                    | Course Flag - 1   | ype            | CU Course             | Category<br>Class Group Class Timing | Faculties Class Size Av | vailable  | Quota Exi   | am Timetable Action                                                                                                    |  |  |  |
| C-                                            |                                     |                                                                                                    |                                                                                                    |                   | Th (F          |                       |                                      |                         |           |             |                                                                                                    |  |  |  |
|                                               |                                     |                                                                                                    | In second stress of the second                                                                                                    | O FREE ELECT      | IVE            |                       | CONST. The                           |                         |           |             |                                                                                                    |  |  |  |
|                                               | SOCIAL WO                           | COS109 - Micro-skills for Inter-                                                                                 | views and Home-visits                                                                                                    | O UCORE-SUS       | S CORE UNRESTR | AICTED 5 FA           | CRN01 - Thu                          | N/A 1 N/                | A         | 25          | Apr 2024;07:00 PM - 09:00 PM Save Cancel                                                                                                    |  |  |  |
|                                               |                                     |                                                                                                    |                                                                                                    | O ~ GENERAL       | ELECTIVE ~     |                       |                                      |                         |           |             |                                                                                                    |  |  |  |
|                                               |                                     |                                                                                                    |                                                                                                    |                   |                |                       |                                      |                         |           |             |                                                                                                    |  |  |  |
| ,                                             | 400                                 |                                                                                                    |                                                                                                    |                   |                |                       |                                      |                         |           |             |                                                                                                    |  |  |  |
| 3                                             | Selected Mi                         | nor:                                                                                                    | MNMTM                                                                                                    | - Maritime Mar    | agement        |                       |                                      |                         |           |             |                                                                                                    |  |  |  |
|                                               | Minor Cour                          | rses                                                                                                    |                                                                                                    |                   |                |                       |                                      |                         |           |             |                                                                                                    |  |  |  |
| 1                                             |                                     |                                                                                                    |                                                                                                    |                   |                |                       | Cassion Tale                         |                         |           |             |                                                                                                    |  |  |  |
|                                               | Course                              | Course Name                                                                                                    | Course Type                                                                                                    | cu                | Course         | Class Group           | Class Timing                         | Faculties               | Class     | Available   | Exam Timetable                                                                                                    |  |  |  |
|                                               | code                                |                                                                                                    |                                                                                                    |                   | Category       | Class Group           |                                      | - acuroes               | Size      | Quota       | Louis finiciable                                                                                                    |  |  |  |
|                                               | 106331                              | Shipping Contracts and Management                                                                                | MIC                                                                                                    | 5                 | FA             | CBN01                 | CRN01 - En                           | N/A                     | 1         | N/A         | 19 Apr 2024:10:00 AM - 12:00 PM                                                                                                    |  |  |  |
|                                               |                                     | and the standard and the subgenters                                                                              |                                                                                                    |                   |                | Course                | ALDERA, 2011                         |                         |           | ~~~         |                                                                                                    |  |  |  |
|                                               | LOG333                              | Shipping Finance Management and Analytics                                                                        | MIC                                                                                                    | 5                 | FA             | CRN01                 | CRN01 - Fri                          | N/A                     | 1         | N/A         | 26 Apr 2024;10:00 AM - 12:00 PM                                                                                                    |  |  |  |
|                                               |                                     |                                                                                                    |                                                                                                    |                   |                | CONOL                 | C0101 - Tur                          | 84/6                    |           | N/A         | 22 Apr 2024/01/00 PM - 02/00 PM                                                                                                    |  |  |  |
|                                               | LOG353                              | Ocean Freight Management                                                                                         | MIC                                                                                                    | 5                 | FA             |                       | Shines - 100                         | N/A                     | -         | ne A        | 23 Apr 2024;01:00 PM - 03:00 PM                                                                                                    |  |  |  |
|                                               |                                     |                                                                                                    |                                                                                                    |                   |                | CRN02                 | CRN02 - Tue                          | N/A                     | 1         | N/A         | 23 Apr 2024;01:00 PM - 03:00 PM                                                                                                    |  |  |  |
|                                               |                                     |                                                                                                    |                                                                                                    |                   |                |                       |                                      |                         |           |             |                                                                                                    |  |  |  |
|                                               | Submit Regi                         | stration                                                                                                    |                                                                                                    |                   |                |                       |                                      |                         |           |             |                                                                                                    |  |  |  |

Figure F – eCR Course Selection Page

#### With reference to Figure F:

- A. Prescribe Courses
  - These courses are prescribe for you according to your Study Plan.
  - Please select the checkbox next to the TG session that you prefer. You are not allowed to select more than one TG per course.

#### B. CRN Hyperlink

- Click on the CRN hyperlink to view the specific course schedule details
- C. General/Free Electives
  - Select your choice of General/Free Elective course via 'Add GSP100 Course'
  - Radio buttons will be available for selection to indicate which course type you want to read this course under (e.g SUSS Core Unrestricted or General/Free Elective or Free Elective (Minor))

#### • Timetable Hyperlink Pop-Up Box

|        |                                                                                                    |                            |                    |    | 0      | CRN01        | CRN01 - Tue                 |
|--------|----------------------------------------------------------------------------------------------------|----------------------------|--------------------|----|--------|--------------|-----------------------------|
|        |                                                                                                    |                            |                    |    |        | CRN02        | CRN02 - Thu                 |
|        |                                                                                                    |                            |                    |    |        | CRN03        | CRN03 - Fri                 |
|        |                                                                                                    |                            |                    |    |        | CRN04        | CRN04 - Mon                 |
|        |                                                                                                    |                            |                    | -  |        | CRN05        | CRN05 - Tue                 |
| NC0113 | Teamwork in the Modern Workplace                                                                               | UCore-CCU                  | 2.50               | FA |        | CRNICE       | CRNOS - Thu                 |
|        |                                                                                                    | NCO113 - Teamwork in t     | he Modern Workplac |    | Chitoo | CONVO - TING |                             |
|        | And a second second second second second second second second second second second second second second second |                            |                    |    |        | CRN07        | CRN07 - Fri                 |
|        | 06/05/2024 (Monday                                                                                             | ) 07:00PM-10:00PM - ONLINE |                    |    |        |              |                             |
|        | 20/05/2024 (Monday                                                                                             | ) 07:00PM-10:00PM - ONLINE |                    |    | 0      | CRNOS        | CRN08 - Sat                 |
|        | 03/06/2024 (Monday                                                                                             | ) 07:00PM-10:00PM - ONLINE |                    |    |        | CRN09        | CRN09 - Mon - [Special Sem] |
|        | 10/06/2024 (Monday                                                                                             | 07:00PM-10:00PM - ONLINE   |                    |    | -      | C PARTY AND  |                             |
|        |                                                                                                    |                            |                    |    | U      | CRN10        | CRN10 - Thu - [Special Sem] |
|        | Cancel                                                                                                    |                            |                    |    |        |              |                             |

*Figure H – Pop-up box for timetable schedule* 

The timetable hyperlink pop-up box indicates the dates of the classes, timing and delivery mode of the course run you have selected. Courses with course run meant for special semester will be denoted with special semester as seen in Figure H.

#### • Special Semester

You are only allowed to select up to a maximum of 10cu of Special Semester courses.

#### • Future Resit Courses

If you have future resit course to be offered to you in the next semester, the course(s) will be reflected in the 'Outstanding Resit Courses' section (Figure I) and you are not required to register for them.

| 1. All Examination      | All Examinations for January 2023 semistar will be conducted on campus. More details will be shared closer to the date. |             |          |          |          |                     |                         |                      |               |                    |                |  |  |  |
|-------------------------|----------------------------------------------------------------------------------------------------|-------------|----------|----------|----------|---------------------|-------------------------|----------------------|---------------|--------------------|----------------|--|--|--|
| Outstanding             | Julstanding Resit Courses                                                                                               |             |          |          |          |                     |                         |                      |               |                    |                |  |  |  |
| Course Code Course Name |                                                                                                    | Course Type |          | Credi    | it Units | Last Attempted Sem  | Last Attempted Semester |                      |               | Exam Timetable     |                |  |  |  |
| BUS204                  | BUS204 Business Excellence                                                                                              |             | ELECTIVE |          | 5        |                     | 2023/01                 |                      |               |                    | ECA            |  |  |  |
| Prescribed (            | scribed Courses for 2024/01                                                                                             |             |          |          |          |                     |                         |                      |               |                    |                |  |  |  |
|                         |                                                                                                    |             |          | C        |          | Session Information |                         |                      |               |                    |                |  |  |  |
| Course Code             | Course Name                                                                                                    | Course Type | cu       | Category |          | Class Group         | Class Timing            | Faculties            | Class<br>Size | Available<br>Quota | Exam Timetable |  |  |  |
|                         |                                                                                                    |             |          |          |          | TG01                | Wed:08:30 AM - 11:30 AM | KOH YUAN RUI BRANDON | 50            | 50                 | ECA            |  |  |  |
| HRM373                  | IRM373 Assessment and Selection                                                                                         |             | 5        | FA       |          | TG02                | Mon:12:00 PM - 03:00 PM | SOH STAR             | 50            | 50                 | ECA            |  |  |  |
|                         |                                                                                                    |             |          |          |          | TG03                | Thu:12:00 PM - 03:00 PM | SOH STAR             | 50            | 50                 | ECA            |  |  |  |

Figure I – Example of future resit courses – 5cu Elective course

Do note the outstanding credit units for your programme will set aside credit units for all future resit course(s). Please refer to Figure J & Figure K for better understanding.

| Graduation        | Graduation Requirement 2 : Non-Ucore (Total Required is 160.0;) |                      |       |             |              |                       |                |  |  |  |  |  |  |
|-------------------|-----------------------------------------------------------------|----------------------|-------|-------------|--------------|-----------------------|----------------|--|--|--|--|--|--|
| Requirement<br>ID | Course/Ucore                                                    | Course Type          | Level | CU Required | CU Completed | CU Currently Pursuing | CU Outstanding |  |  |  |  |  |  |
| FTHRM-0032        | COURSE                                                          | COMPULSORY           |       | 85          | 20           | 15                    | 50             |  |  |  |  |  |  |
| FTHRM-0157        | COURSE                                                          | ELECTIVE             |       | 20          | 5            | 0                     | 15             |  |  |  |  |  |  |
| FTHRM-0158        | COURSE                                                          | ~ GENERAL ELECTIVE ~ |       | 15          | 0            | 10                    | 5              |  |  |  |  |  |  |

Figure J – Outstanding CU for Elective Basket – 15cu

| -             |                                                        |                                        |                |                    | _      |             |                          |                       | _     |                    |                                 |
|---------------|--------------------------------------------------------|----------------------------------------|----------------|--------------------|--------|-------------|--------------------------|-----------------------|-------|--------------------|---------------------------------|
| Exc           | eed Requirement ID FTH                                 | IRM-0157, Cours                        | e, ELECT       | IVE. Plea          | ase i  | re-selec    | t                        |                       |       |                    |                                 |
| II Examinatio | ns for January 2023 semester will be conducted on camp | ous. More details will be shared close | r to the date. |                    |        |             |                          |                       |       |                    |                                 |
| tstanding     | Resit Courses                                          |                                        |                |                    |        |             |                          |                       |       |                    |                                 |
| urse Code     | Course Name                                            | 0                                      | ourse Type     |                    | Credit | Units       | Last Attempted Seme      | ester                 |       |                    | Exam Timetable                  |
| iszow         | Business Excellence                                    |                                        | ECHIVE         |                    | 5      |             | 2023/01                  |                       |       |                    | ECA                             |
| escribed C    | ourses for 2024/01                                     |                                        |                |                    |        |             |                          |                       |       |                    |                                 |
| urse Code     | Course Name                                            | Course Type                            | cu             | Course<br>Category | _      | Class Group | Session Informat         | Faculties             | Class | Available<br>Quota | Exam Timetable                  |
|               |                                                        |                                        |                |                    |        | TG01        | Wed:08:30 AM - 11:30 AM  | KOH YUAN RUI BRANDON  | 50    | 50                 | ECA                             |
| 373           | Assessment and Selection                               | COM                                    | 5              | FA                 |        | TG02        | Mon:12:00 PM - 03:00 PM  | SOH STAR              | 50    | 50                 | ECA                             |
|               |                                                        |                                        |                |                    |        | TG03        | Thu:12:00 PM - 03:00 PM  | SOH STAR              | 50    | 50                 | ECA                             |
|               |                                                        |                                        |                |                    | 0      | TG01        | Tue:12:00 PM - 03:00 PM  | N/A                   | 50    | 50                 | 22 Apr 2024:01:00 PM - 03:00 PM |
| 1313          | Total Reward Design and Management                     | COM                                    | 5              | FA                 |        | TG02        | Thu:12:00 PM - 03:00 PM  | N/A                   | 50    | 50                 | 22 Apr 2024;01:00 PM - 03:00 PM |
|               |                                                        |                                        |                |                    |        | TG03        | Thu:03:30 PM - 06:30 PM  | N/A                   | 50    | 50                 | 22 Apr 2024;01:00 PM - 03:00 PM |
|               |                                                        |                                        |                |                    |        | TG01        | Tue:08:30 AM - 11:30 AM  | XU WEIBIAO            | 35    | 35                 | 22 Apr 2024:01:00 PM - 03:00 PM |
| 1             |                                                        |                                        |                |                    |        | TG02        | Tue: 12:00 PM - 03:00 PM | LIM YOUNG SAIN JOSEPH | 35    | 35                 | 22 Apr 2024:01:00 PM - 03:00 PM |
| 203           | Essentials of Financial Management                     | ELE                                    | 5              | FA                 |        | TG03        | Thu:08:30 AM - 11:30 AM  | LIM YOUNG SAIN JOSEPH | 35    | 35                 | 22 Apr 2024:01:00 PM - 03:00 PM |
|               |                                                        |                                        |                |                    |        | TG04        | Thu:08:30 AM - 11:30 AM  | DING QINXU            | 35    | 35                 | 22 Apr 2024;01:00 PM - 03:00 PM |
|               |                                                        |                                        |                |                    |        |             |                          |                       |       |                    |                                 |
| jor Course    | 15                                                     |                                        |                |                    |        |             |                          |                       |       |                    |                                 |
| urse Code     | Course Name                                            | Course Type                            | cu             | Course             |        | Chara Carro | Session Inform           | ation                 | ch    | a lauritat         | to From Translation             |
|               |                                                        |                                        |                | Category           |        | Class Group | Class Timing             | Pacuntes              | Size  | Quota              |                                 |
| M233          | Training and Development                               | COM                                    | 5              | RPT                |        | CRN01       | CRN01 - Tue              | N/A                   | 1     | N/A                | 23 Apr 2024:04:00 PM - 06:00 PM |
|               |                                                        |                                        |                |                    |        | CRN01       | CRN01 - Wed              | N/A                   | 1     | N/A                | ECA                             |
| M331          | Talent Management                                      | COM                                    | 5              | FA                 |        | CRN02       | CRN02 - Tue              | N/A                   | 1     | N/A                | ECA                             |
| м333          | Performance Management                                 | СОМ                                    | 5              | FA                 | 0      | CRN01       | CRN01 - Thu              | N/A                   | 1     | N/A                | 18 Apr 2024:07:00 PM - 09:00 PM |
| 4261          | Work Methystics                                        |                                        |                | EA                 |        | CRN01       | CRN01 - Mon              | N/A                   | 1     | N/A                | ECA                             |
| M201          | work Motivation                                        | c.c                                    | 3              | 10                 |        | CRN02       | CRN02 - Mon              | N/A                   | 1     | N/A                | ECA                             |
| 4318          | Human Capital Measurement                              | ELE                                    | 5              | FA                 |        | CRN01       | CRN01 - Tue              | N/A                   | 1     | N/A                | 16 Apr 2024;10:00 AM - 12:00 PM |
|               |                                                        |                                        |                |                    |        | CRN01       | CRN01 - Thu              | N/A                   | 1     | N/A                | ECA                             |
| M358          | Diversity and Inclusion in the Workplace               | ELE                                    | 5              | FA                 |        | CRN02       | CRN02 - Tue              | N/A                   | 1     | N/A                | ECA                             |
|               |                                                        |                                        |                | -                  |        | CRN01       | CRN01 - Fri              | N/A                   | 1     | N/A                | ECA                             |
| m3/5          | Interviewing lechniques                                | ele                                    | 3              | 10                 |        | CRN02       | CRN02 - Tue              | N/A                   | 1     | N/A                | ECA                             |

*Figure K – Selected a total of 15cu Elective courses on top of a 5cu Outstanding Resit* 

Error Prompt upon submission as total number of courses selected is more than outstanding CU for Elective Basket

#### Drop Resit course(s)

If you would like to drop the resit course(s) offered to you (with reference to Figure L)

- Step 1: Click on the "Proceed to Drop Resit" button on the first page of eCR
- Step 2: Once you have clicked on this button, a list of future resit course(s) that will be offered to you will appear.
- Step 3: Click on the future resit course(s) which you would like to drop and indicate the reason for dropping the course(s).
- Step 4: Upon clicking the "Proceed to Drop Resit" button, a warning prompt will appear to remind you that this action is irreversible. To confirm, you can click on the "Ok" button.

| Postgrad Students)                                                |                                                                |                                                |                              |                  |                  |               |                          |                   |  |  |  |  |  |  |
|-------------------------------------------------------------------|----------------------------------------------------------------|------------------------------------------------|------------------------------|------------------|------------------|---------------|--------------------------|-------------------|--|--|--|--|--|--|
| -eCourse Registration                                             | <ol><li>For Marketing students, please download your</li></ol> | Study Plan here.                               |                              |                  |                  |               |                          |                   |  |  |  |  |  |  |
| -Student Academic Progression                                     |                                                                |                                                |                              |                  |                  |               |                          |                   |  |  |  |  |  |  |
| ecourse offer and<br>Confirmation                                 | <ol><li>For Human Resource Management students, p</li></ol>    | blease download your Study Plan here           | <u>e</u> .                   |                  |                  |               |                          |                   |  |  |  |  |  |  |
| -View Exam Result                                                 | 5 For Supply Chain Management students, please                 | e download your Study Plan here                |                              |                  |                  |               |                          |                   |  |  |  |  |  |  |
| Pass/Fail Conversion                                              | o. Tor ouppry onair management students, pleat                 | se download your olddy'r lair <u>nere</u> .    |                              |                  |                  |               |                          |                   |  |  |  |  |  |  |
| Application                                                       | 6. For Social Work students, please download vo                | ur Study Plan here.                            |                              |                  |                  |               |                          |                   |  |  |  |  |  |  |
| -View Curriculum Plan                                             | .1                                                             |                                                |                              |                  |                  |               |                          |                   |  |  |  |  |  |  |
| Application                                                       | 7. For Business Analytics students, please downlo              | oad your Study Plan here.                      |                              |                  |                  |               |                          |                   |  |  |  |  |  |  |
| Event Service Online                                              | 8. For Early Childhood Education students, pleas               | e download vour Study Plan here.               |                              |                  |                  |               |                          |                   |  |  |  |  |  |  |
| Financial Aid eApplication                                        |                                                                |                                                |                              |                  |                  |               |                          |                   |  |  |  |  |  |  |
| View Outstanding Invoice and<br>Make ePayment                     | 9. For Public Safety and Security students, please             | e download your Study Plan <u>here</u> .       |                              |                  |                  |               |                          |                   |  |  |  |  |  |  |
| -View All Invoices / Receipts                                     | Timetables                                                     |                                                |                              |                  |                  |               |                          |                   |  |  |  |  |  |  |
| -e-Course Evaluation                                              |                                                                |                                                |                              |                  |                  |               |                          |                   |  |  |  |  |  |  |
| -Course Timetable                                                 | <ol><li>SUSS Core Unrestricted Elective may be fulfi</li></ol> | lled through evening courses that are          | not part of your major of    | or minor. Please | view the list of | of evening co | ourses and class timetab | les <u>here</u> . |  |  |  |  |  |  |
| -Plagiarism Case                                                  | 11. Please click here for SSC/CIEL course sched                | ule.                                           |                              |                  |                  |               |                          |                   |  |  |  |  |  |  |
| Timetable<br>Application for Mark                                 | 12. Please click here for BUS490 schedule.                     |                                                |                              |                  |                  |               |                          |                   |  |  |  |  |  |  |
| Deduction Appeal / Exam<br>Grade Appeal                           | 13. Please click here for examination timetable.               |                                                |                              |                  |                  |               |                          |                   |  |  |  |  |  |  |
| Application for Overseas<br>Examination                           | 14. Please note that the instructors for specific T-           | Groups may be subjected to change.             |                              |                  |                  |               |                          |                   |  |  |  |  |  |  |
| Challenge Examination (CEX)<br>Portal                             | Guides and FAQs                                                | Guides and FAQs                                |                              |                  |                  |               |                          |                   |  |  |  |  |  |  |
|                                                                   | 15. Please click here for eCR Guide.                           |                                                |                              |                  |                  |               |                          |                   |  |  |  |  |  |  |
|                                                                   | 16. Please click here for eCR FAQs.                            |                                                |                              |                  |                  |               |                          |                   |  |  |  |  |  |  |
|                                                                   | 17. Please click here for Online Courses FAQs.                 |                                                |                              |                  |                  |               |                          |                   |  |  |  |  |  |  |
|                                                                   | 18. Please click here for the Guide on how to read             | d your Academic Profile and CU Sum             | mary.                        |                  |                  |               |                          |                   |  |  |  |  |  |  |
|                                                                   |                                                                |                                                |                              |                  |                  |               |                          |                   |  |  |  |  |  |  |
|                                                                   | Proceed to select courses Proceed to Drop Resit                | Number of Atte                                 | empts Left:5                 |                  |                  |               |                          |                   |  |  |  |  |  |  |
|                                                                   | CU Summary                                                     |                                                |                              |                  |                  |               |                          |                   |  |  |  |  |  |  |
|                                                                   |                                                                |                                                |                              |                  |                  |               |                          |                   |  |  |  |  |  |  |
|                                                                   |                                                                | Please be reminded that once you have dro      | opped the "Resit" course(s). |                  |                  |               |                          |                   |  |  |  |  |  |  |
|                                                                   |                                                                | the status of the course will be a "Repeat" in | n the next course            |                  |                  |               |                          |                   |  |  |  |  |  |  |
| Velcome your last logi                                            | in was on 02/10/2023 10:45:22 AM.                              | registration. Are you sure you want to proce   | eed?                         |                  |                  |               |                          | Log out           |  |  |  |  |  |  |
| Student eService                                                  |                                                                |                                                |                              |                  |                  |               |                          |                   |  |  |  |  |  |  |
| -Student Self Service Intake                                      | 6                                                              |                                                | OK Cancel                    |                  |                  |               |                          |                   |  |  |  |  |  |  |
| -Restart Acknowledgement Student Na                               | ame                                                            |                                                |                              |                  |                  |               |                          |                   |  |  |  |  |  |  |
| Canduation Edina Student PI                                       | /Passport No.                                                  |                                                |                              |                  |                  |               |                          |                   |  |  |  |  |  |  |
| -Minor Declaration 2 Future Re                                    | sit Courses                                                    |                                                |                              |                  |                  |               |                          |                   |  |  |  |  |  |  |
| Government Funding or                                             |                                                                |                                                | A                            | F-105            |                  |               |                          | 1                 |  |  |  |  |  |  |
| -Subsidy (only for SC/SPR Postorad Students)                      | a course(s)                                                    | Course Type                                    | Credit Units                 | IS OCOPE         | Category         | Drop          | Reason                   | -                 |  |  |  |  |  |  |
| -eCourse Registration                                             | sensing for securion making and control                        | COMPULSORY                                     | 5                            | no               | RESIT            | <u> </u>      | Choosing another Course  | J                 |  |  |  |  |  |  |
| Student Academic Progression<br>eCourse Offer and<br>Confirmation | Drop Courses Cancel                                            |                                                |                              |                  |                  |               |                          |                   |  |  |  |  |  |  |
| -View Exam Result                                                 |                                                                |                                                |                              |                  |                  |               |                          |                   |  |  |  |  |  |  |

Figure L – Drop Resit Function

#### • Minor Courses

If you have already declared your Minor selection and would like to select Minor courses, you can select your preferred Minor courses under the Minor Courses section (Figure M).

| Prescrib                     | ed Courses for 2024/01                      |             |             |                    |      |                |                                               |                                 |               |                    |                          |         |
|------------------------------|---------------------------------------------|-------------|-------------|--------------------|------|----------------|-----------------------------------------------|---------------------------------|---------------|--------------------|--------------------------|---------|
|                              |                                             |             |             |                    |      |                | Session Information                           |                                 |               |                    |                          |         |
| Course<br>Code               | Course Name                                 | Course Type | CU          | Course<br>Category |      | Class<br>Group | Class Timing                                  | Faculties                       | Class<br>Size | Available<br>Quota | Exam Timetable           |         |
| PSS303                       | Transnational Crime and Globalisation       | СОМ         | 5           | FA                 |      | TG01           | Wed:12:00 PM - 03:00 PM                       | OMER ALI<br>SAIFUDEEN           | 50            | 50                 | 26 Apr 2024;10:00 AM - 1 | 2:00 PM |
|                              |                                             |             |             |                    |      | TG02           | Fri;12:00 PM - 03:00 PM                       | SOH KEE HEAN                    | 50            | 50                 | 26 Apr 2024;10:00 AM - 1 | 2:00 PM |
| TG01 Mon;12:00 PM - 03:00 PM |                                             |             |             |                    |      |                |                                               |                                 | 50            | 50                 | -                        |         |
| PSS309                       | Cybercrime                                  | СОМ         | 5           | FA                 |      | TG02           | Tue;12:00 PM - 03:00 PM                       | RICHARD<br>WILLIAM<br>HUMPHRIES | 50            | 50                 | -                        |         |
| GSP100<br>Discipline         | Course(s)<br>2 Course Name* Course Flag - T | ype CU Cou  | rse Catego  | ry Cla             | ss G | roup           | Session Informati<br>Class Timing Faculties C | on<br>lass Size Avai            | lable Q       | įuota              | Exam Timetable           | Action  |
| Selected                     | Minor:                                      | MMCM -      | Crisis Man  | agement            |      |                |                                               |                                 |               |                    |                          |         |
| Minor Co                     | ourses                                      |             |             |                    |      |                |                                               |                                 |               |                    |                          |         |
| Course                       | Course Name                                 | Course Ture | <b>C</b> 11 | Course             | _    |                | Session Information                           |                                 |               |                    |                          |         |
| Code                         | Course Name                                 | course type | CU          | Category           |      | Class<br>Group | Class Timing                                  | Faculties                       | Class<br>Size | Available<br>Quota | Exam Timetable           |         |
|                              |                                             |             |             |                    |      | CRN01          | CRN01 - Thu                                   | N/A                             | 1             | N/A                | ECA                      |         |
| PSS219                       | Public Safety and Security in Singapore     | MIC         | 5           | FA                 |      | CRN02          | CRN02 - Fri                                   | N/A                             | 1             | N/A                | ECA                      |         |
|                              |                                             |             |             |                    |      | CRN03          | CRN03 - Mon                                   | N/A                             | 1             | N/A                | ECA                      |         |
| Submit R                     | egistration                                 |             |             |                    |      |                |                                               |                                 |               |                    |                          |         |

Figure M – Selection of Minor Courses Section

Please click the "Submit Registration" button when done (Fig. M).

All courses presented in the evening CRNs which you have selected during eCR are not offered on a first come first serve basis. They will be subjected to course offer validation and quota availability before they are officially offered to you.

#### • Submitting your eCR selection

The submission is done after you are redirected to the main page of eCR and will show a confirmation of your submission. You are able to see the timestamp of your submission as highlighted in Yellow in Figure N.

Please remember to print a copy of your eCR submission (Figure N) for reference.

Your eCR has now been completed.

| Proceed to select courses Proceed to Drop Resit Number of Attempts Left:4 |                                |                                                   |                |                 |    |                 |         |              |                    |                       |                 |                                 |                    |                     |  |
|---------------------------------------------------------------------------|--------------------------------|---------------------------------------------------|----------------|-----------------|----|-----------------|---------|--------------|--------------------|-----------------------|-----------------|---------------------------------|--------------------|---------------------|--|
| Courses Selected And Confirmed                                            |                                |                                                   |                |                 |    |                 |         |              |                    |                       |                 |                                 |                    |                     |  |
| Course Code                                                               | Course Name                    |                                                   | Course Type    | CU Course Cated |    | ory Class Group |         | n Cla        | Class Timing Fa    |                       | rulties         | Exam Timetah                    | le l               |                     |  |
| ANI 307                                                                   | Predictive Modelling           |                                                   | MIC            | 5               | FA | 1017            | CRN01 C |              | N01 - Wed          | N/4                   | A 24 Apr 2024:1 |                                 | 1:00 AM - 12:00 PM |                     |  |
| MKT354                                                                    | Brand Management               |                                                   | ELE            | 5               | FA |                 | TG01    | Tu           | e:08:30 AM - 11:30 | AM LAU                | J KONG CHEEN    | 15 Apr 2024;01:00 PM - 03:00 PM |                    |                     |  |
| NC0201                                                                    | Learn to Learn, Learn for Life |                                                   | CCO            | 5               | FA |                 | CRN05   | CR           | CRN05 - Thu        |                       | 4               | -                               |                    |                     |  |
|                                                                           |                                |                                                   |                |                 |    |                 |         |              |                    |                       |                 |                                 |                    |                     |  |
|                                                                           |                                |                                                   |                |                 |    |                 |         |              |                    |                       |                 |                                 | Submitted On:202   | 3/10/02 10:57:53 AM |  |
| CU Summary                                                                | CU Summary                     |                                                   |                |                 |    |                 |         |              |                    |                       |                 |                                 |                    |                     |  |
| Total CU Requirem                                                         | ent for Graduation:            |                                                   | 200            |                 |    |                 |         |              |                    |                       |                 |                                 |                    |                     |  |
| Have I met my Graduation Requirements?                                    |                                |                                                   |                |                 |    |                 |         |              |                    |                       |                 |                                 |                    |                     |  |
| Graduation Requirements 1 met?                                            |                                |                                                   |                |                 |    |                 |         |              |                    |                       |                 |                                 |                    |                     |  |
| Graduation Requirements 2 met? No                                         |                                |                                                   |                |                 |    |                 |         |              |                    |                       |                 |                                 |                    |                     |  |
|                                                                           |                                |                                                   |                |                 |    |                 |         |              |                    |                       |                 |                                 |                    |                     |  |
| Graduation Requi                                                          | rement 1 : Ucore/SUS           | S Core (Total Req                                 | uired is 40.0) |                 |    |                 |         |              |                    |                       |                 |                                 |                    |                     |  |
| Requirement ID                                                            | Course/Ucore Course Type       |                                                   |                | Level           |    | CU Required     |         | CU Completed |                    | CU Currently Pursuing |                 | CU Outstanding                  |                    |                     |  |
| FTMKTG-0111                                                               | UCORE                          | COMMON CORE<br>SUSS CORE COMPU                    | LSORY          |                 |    | 10              |         |              | 10.00              |                       | 0               |                                 | 0                  |                     |  |
| FTMKTG-0112                                                               | UCORE                          | COMMON CORE<br>SUSS CORE RESTRI                   | CTED           |                 |    | 10              |         |              | 10.00              |                       | 0               |                                 | 0                  |                     |  |
| FTMKTG-0113                                                               | UCORE                          | COMMON CORE<br>COMMON CORE ELE<br>SUSS CORE UNRES | CTIVES         |                 |    | 20              |         |              | 12.50              |                       | 0               |                                 | 7.50               |                     |  |
| Graduation Requirement 2 : Non-Ucore (Total Required is 160.0;)           |                                |                                                   |                |                 |    |                 |         |              |                    |                       |                 |                                 |                    |                     |  |
| Requirement ID                                                            | Course/Ucore                   | Course Type                                       |                | Level           |    | CU Required     |         | CU Completed |                    | CU Currently Pursuing |                 |                                 | CU Outstanding     |                     |  |
| FTMKTG-0053                                                               | COURSE                         | COMPULSORY                                        |                |                 |    | 95              |         |              | 70                 |                       | 0               |                                 | 25                 |                     |  |
| FTMKTG-0054                                                               | COURSE                         | ELECTIVE                                          |                |                 |    | 10              |         |              | 10                 |                       | 0               |                                 | 0                  |                     |  |
| FTMKTG-0216                                                               | COURSE                         | ~ GENERAL ELECTIVE                                | VE ~           |                 |    | 15              |         |              | 5                  |                       | 5               |                                 | 5                  |                     |  |
| MMANA-0013                                                                | COURSE                         | MINOR CORE                                        |                |                 |    | 30              |         |              | 0                  |                       | 10              |                                 |                    | 20                  |  |
| MMANA-0014                                                                | COURSE                         | MINOR ELECTIVE                                    |                |                 |    | 10              |         |              | 0                  |                       | 10              |                                 | 0                  |                     |  |
| Graduation Requ                                                           | irement 3 : Other Requ         | irements                                          |                |                 |    |                 |         |              |                    |                       |                 |                                 |                    |                     |  |
| Requirement ID                                                            | Course/Ucore                   | ore Course Type                                   |                | Level           |    | CU Required     |         | CU Completed |                    | CU Currently Pursuing |                 | CU Outstanding                  |                    | Remarks             |  |
| FTMKTG-0056                                                               | COURSE                         | COMPULSORY<br>ELECTIVE                            |                | 3 & 4           |    | 30              |         | 30           |                    | 0                     |                 | 0                               |                    | 30                  |  |
| MMANA-0015                                                                | COURSE                         | E MINOR CORE<br>MINOR ELECTIVE                    |                |                 |    | 10 0            |         | 0            |                    | 10                    |                 | o -                             |                    | -                   |  |

Figure N – Confirmation of eCR Submission

#### 4. Enquiries

For further enquiries on eCR, please contact Student Services at 6248 9111 (code 1) or send an email to students@suss.edu.sg